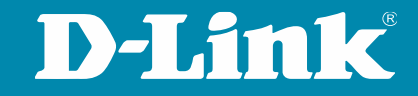

# Tech Pack: Routing

#### Webinar

Dirk Böttinger, Senior Network Consultant 11.10.2024

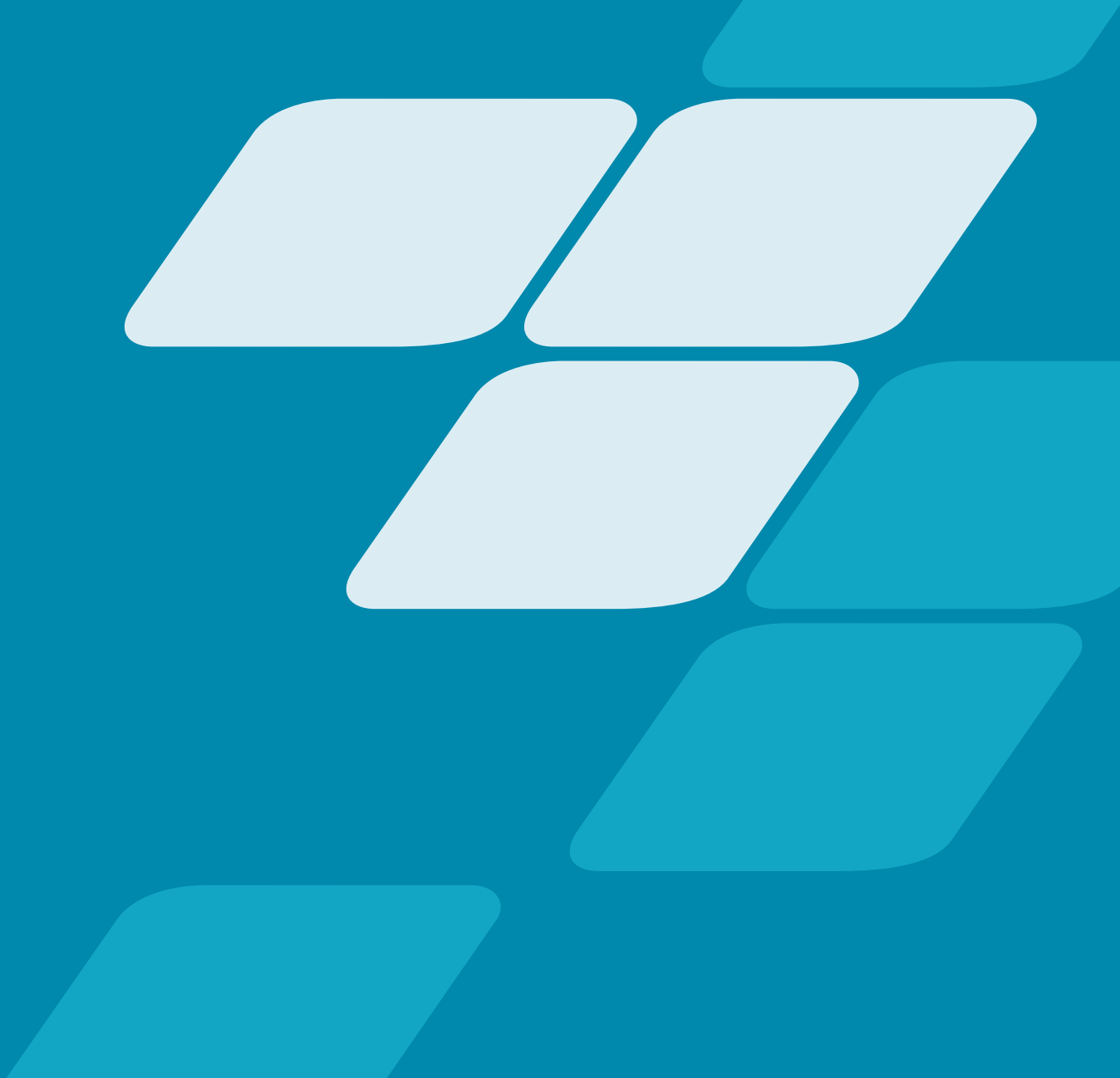

#### **D-LINK (Deutschland) GmbH**

Schwalbacher Straße 74 65760 Eschborn www.dlink.com

#### **Dirk Böttinger**

Senior Network Consultant Business Development & Product Marketing dirk.boettinger@dlink.com

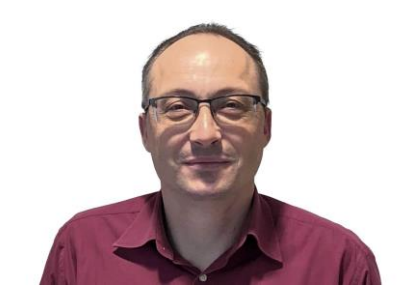

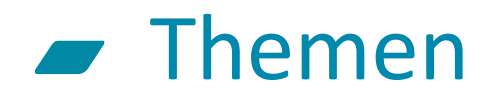

- Routing Switch Übersicht
  - Smart Managed Switches
  - Full Managed Switches
- Grundlagen des Routings
- Konfiguration der DGS-1210 Serie
- Konfiguration der DGS-1510 Serie

# Routing Switch Übersicht

Gigabit Smart Managed Switches

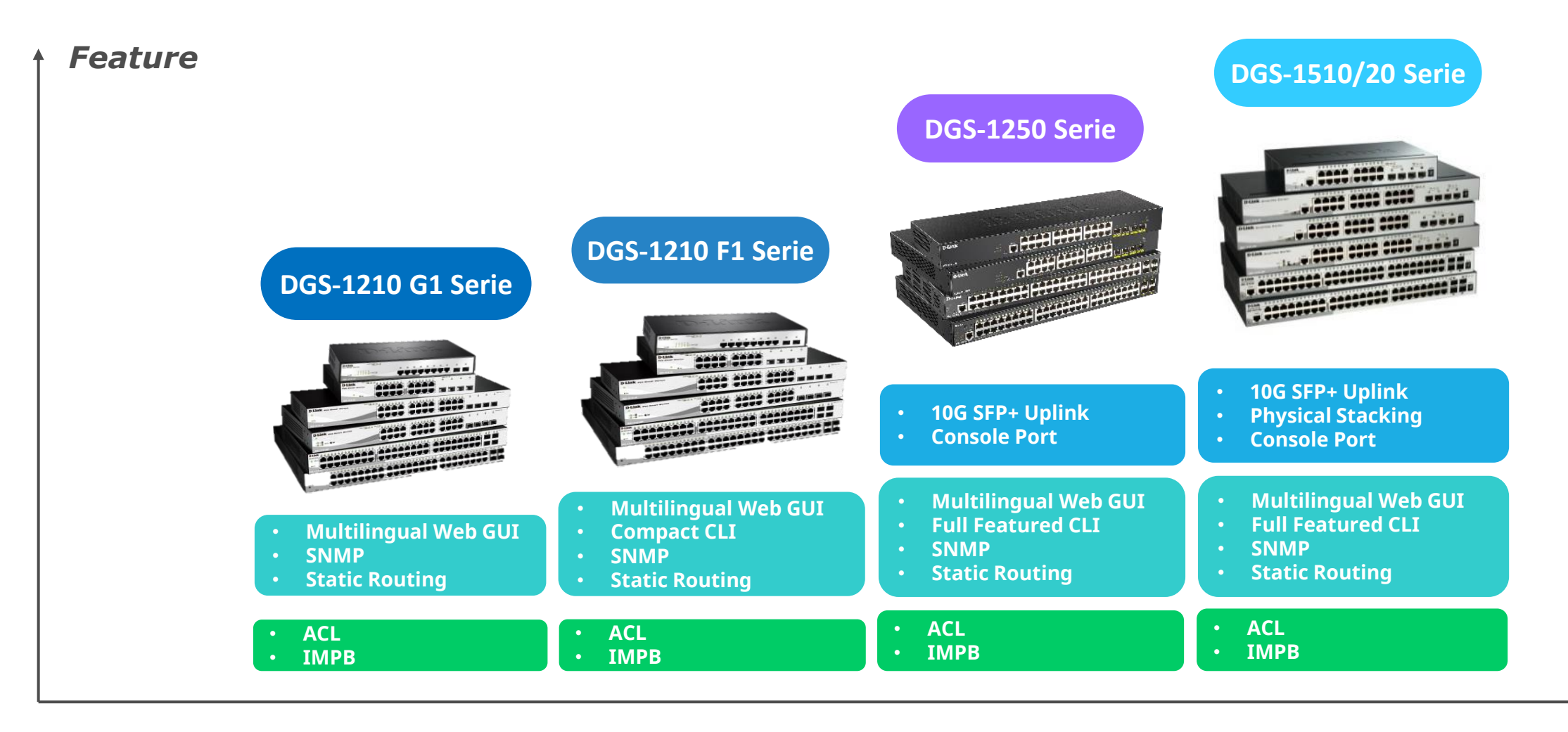

8/16/24/48 Ports

10/20/28/52 Ports

## I0 Gigabit Smart Switch Übersicht

DXS-1210-10TS 8 x 100M/1000M/10GBits TP (RJ45) Port, 2 x SFP+ Slot

DXS-1210-12TC 10 x SFP+ Slot, 2 x TP / SFP+ Combo Port

DXS-1210-12TC 8 x 100M/1000M/10GBits TP (RJ45) Port, 2 x TP / SFP+ Combo Port, 2 x SFP+ Slot

DXS-1210-16TC 12 x 100M/1000M/10GBits TP (RJ45) Port, 2 x TP / SFP+ Combo Port, 2 x SFP+ Slot

DXS-1210-28T 24 x 10GbE & 4x 25G/SFP+

DXS-1210-28S 24 x 10SFP+

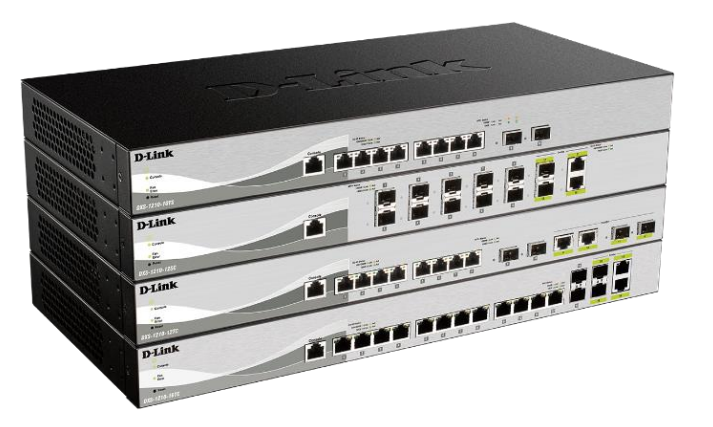

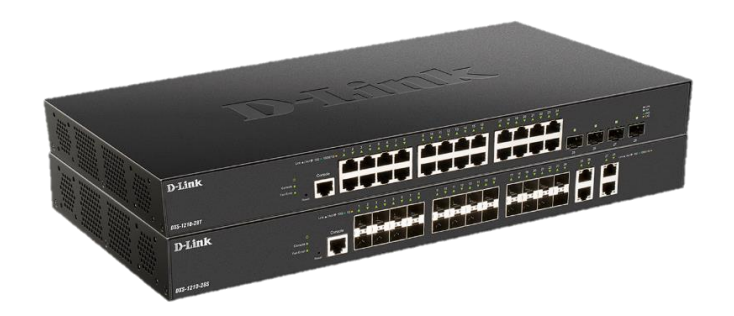

#### Managed Switches

DXS-3410-32SY DXS-3410-32XY

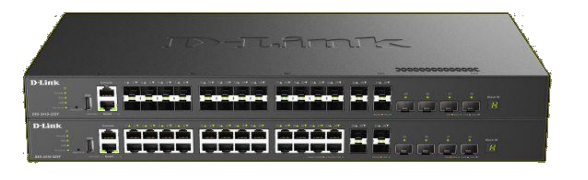

DXS-3610-54T DXS-3610-54S

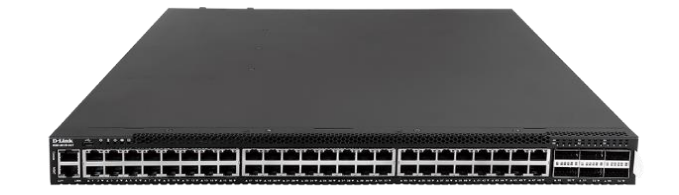

DGS-3130-30TS DGS-3130-30S DGS-3130-30PS DGS-3130-54TS DGS-3130-54S DGS-3130-54PS

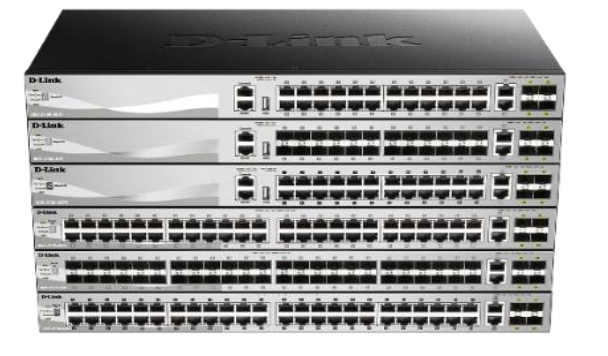

DGS-3630-28TC DGS-3630-28PC DGS-3630-28SC DGS-3630-52TC DGS-3630-52PC

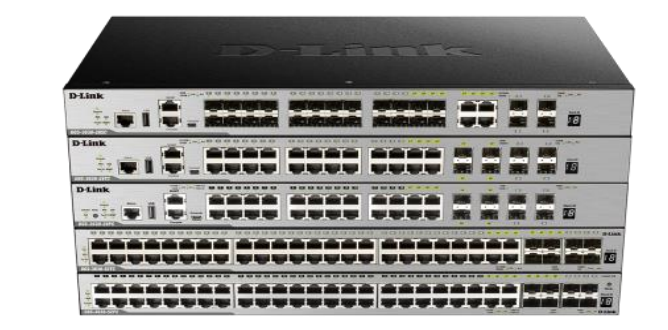

#### Switch Interface

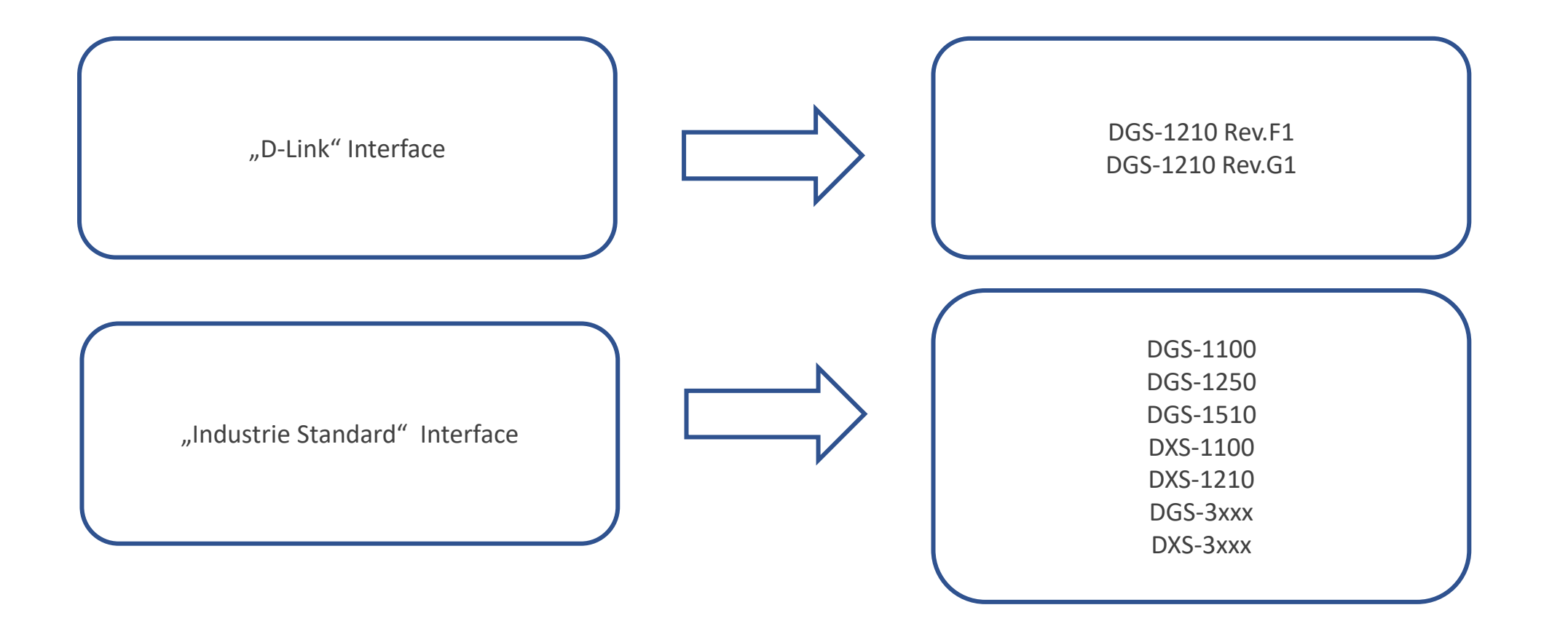

# Routing Grundlagen

#### Was ist Routing eigentlich?

- Der Begriff "Routing" beschreibt den Prozess zur Bestimmung des Transportweges zum Zielrechner für die zu sendenden IP-Pakete.
- Die Entscheidungen in welches physikalische Netz ein Paket weitergeleitet werden soll, erfolgt anhand sogenannter Routing-Tabellen.
- Es wird zwischen zwei Arten des Routings unterschieden:
  - Statisches Routing
     -> Routen werden manuell Eingetragen
  - Dynamisches Routing
    - -> Routen werden über spezielle Protokolle (z.B. RIP, OSPF, BGP) automatisch verteilt

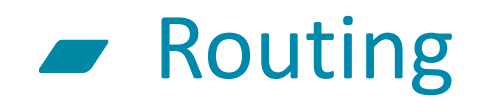

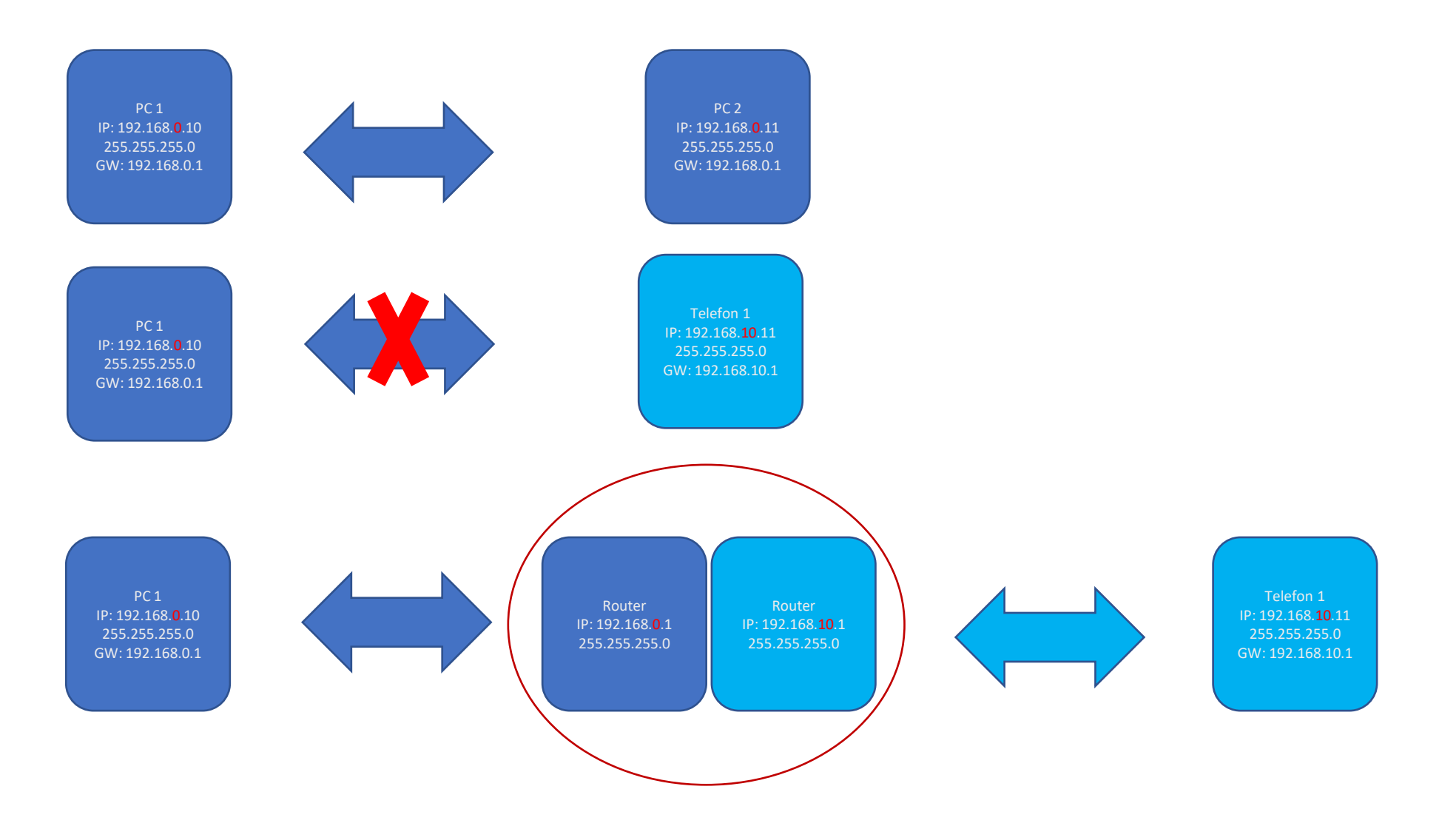

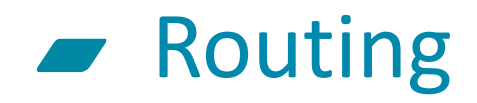

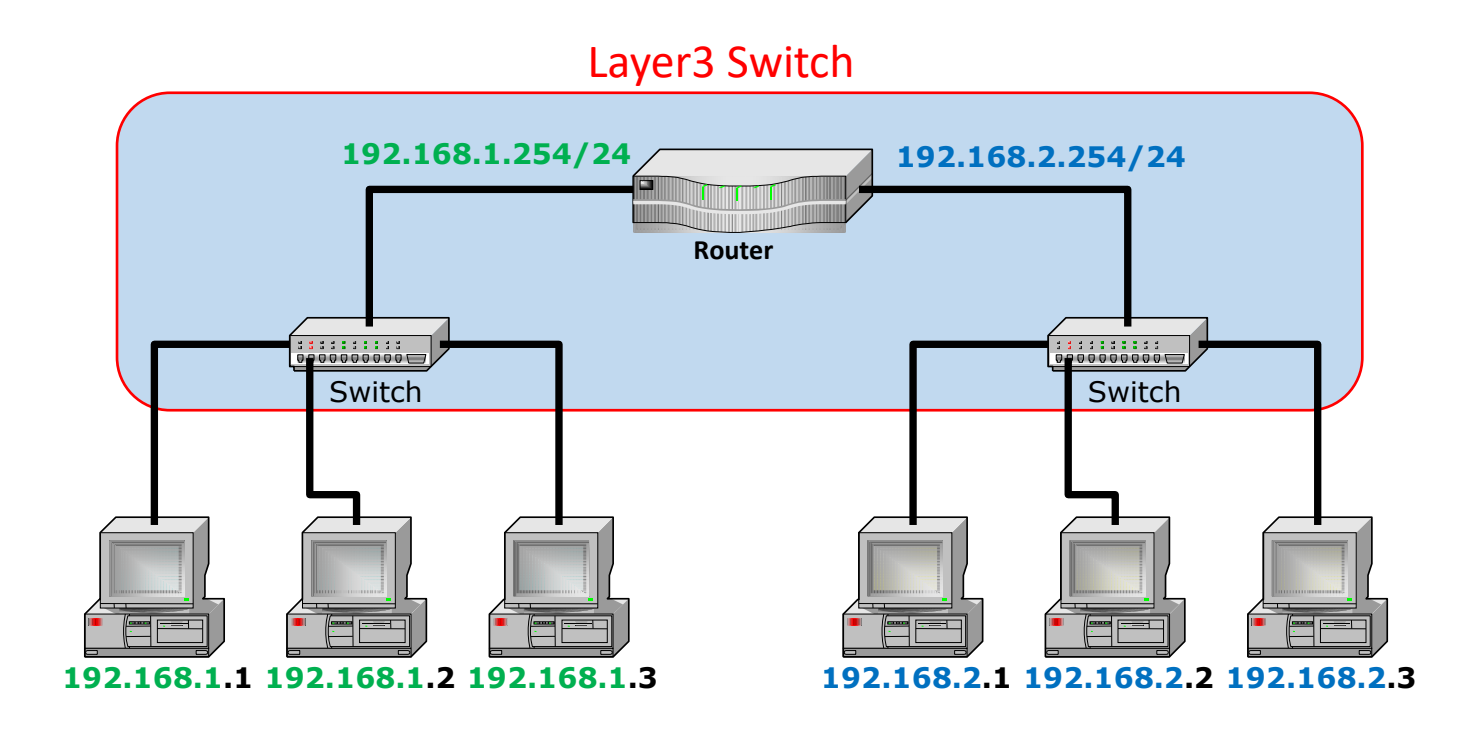

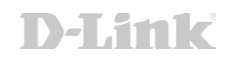

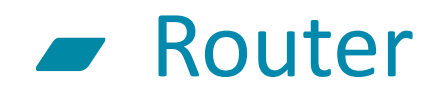

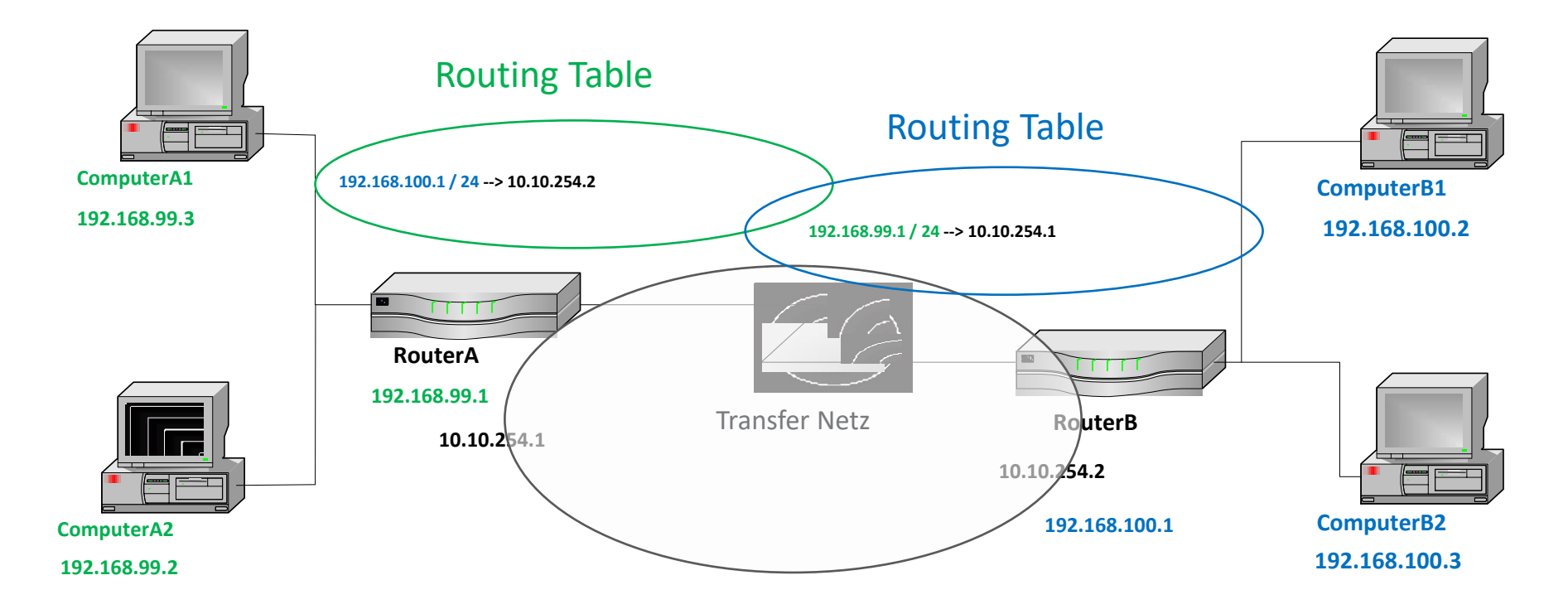

Damit ein Paket ein anderes Netzwerk erreichen kann, muss das Paket über einen Router (Gateway) versendet werden.

Der Router (Gateway) muss sich im eigenen Netzwerk befinden!

Rück-Routen müssen konfiguriert werden.

#### Routing – ein Anwendungsbeispiel

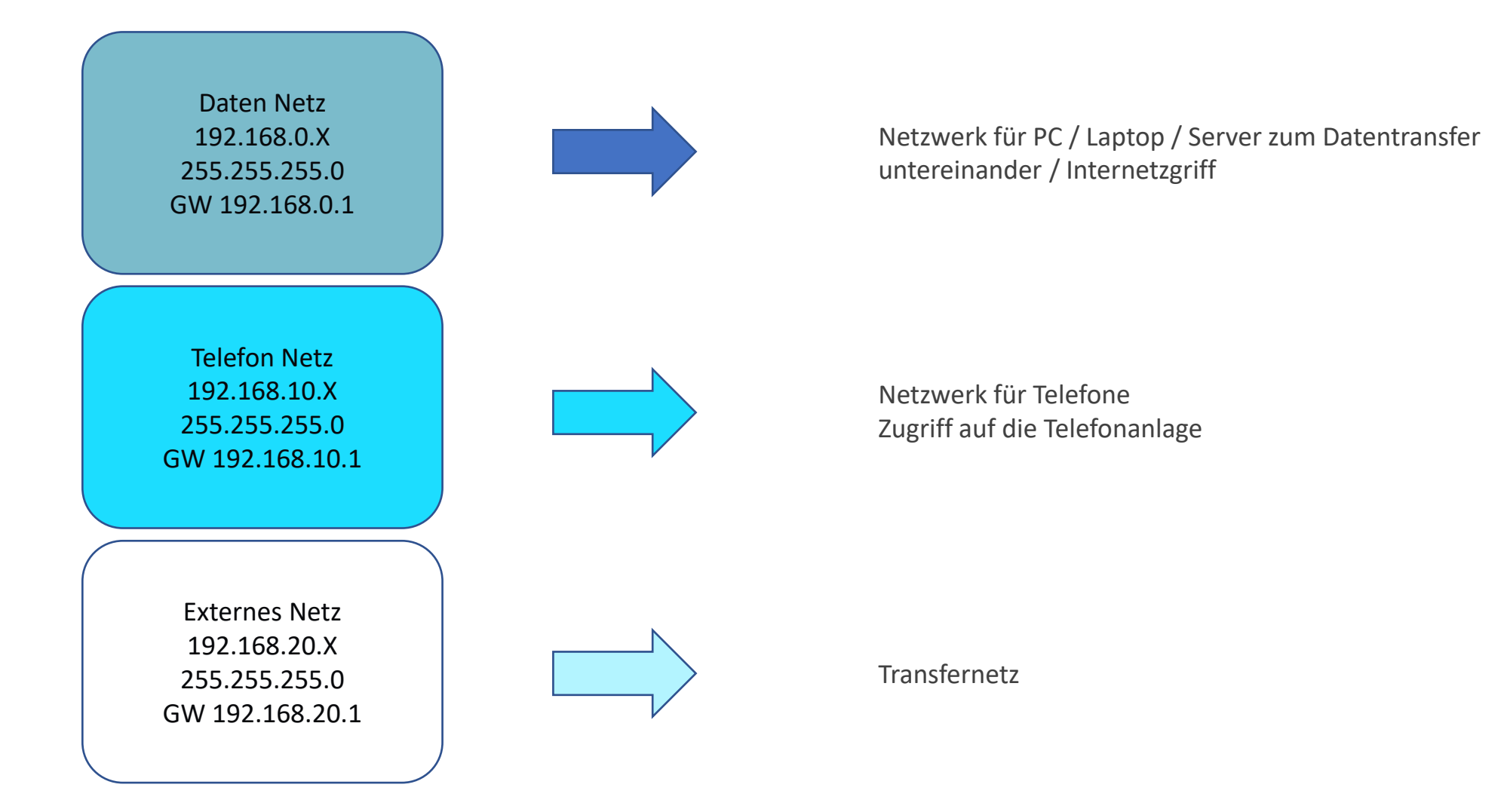

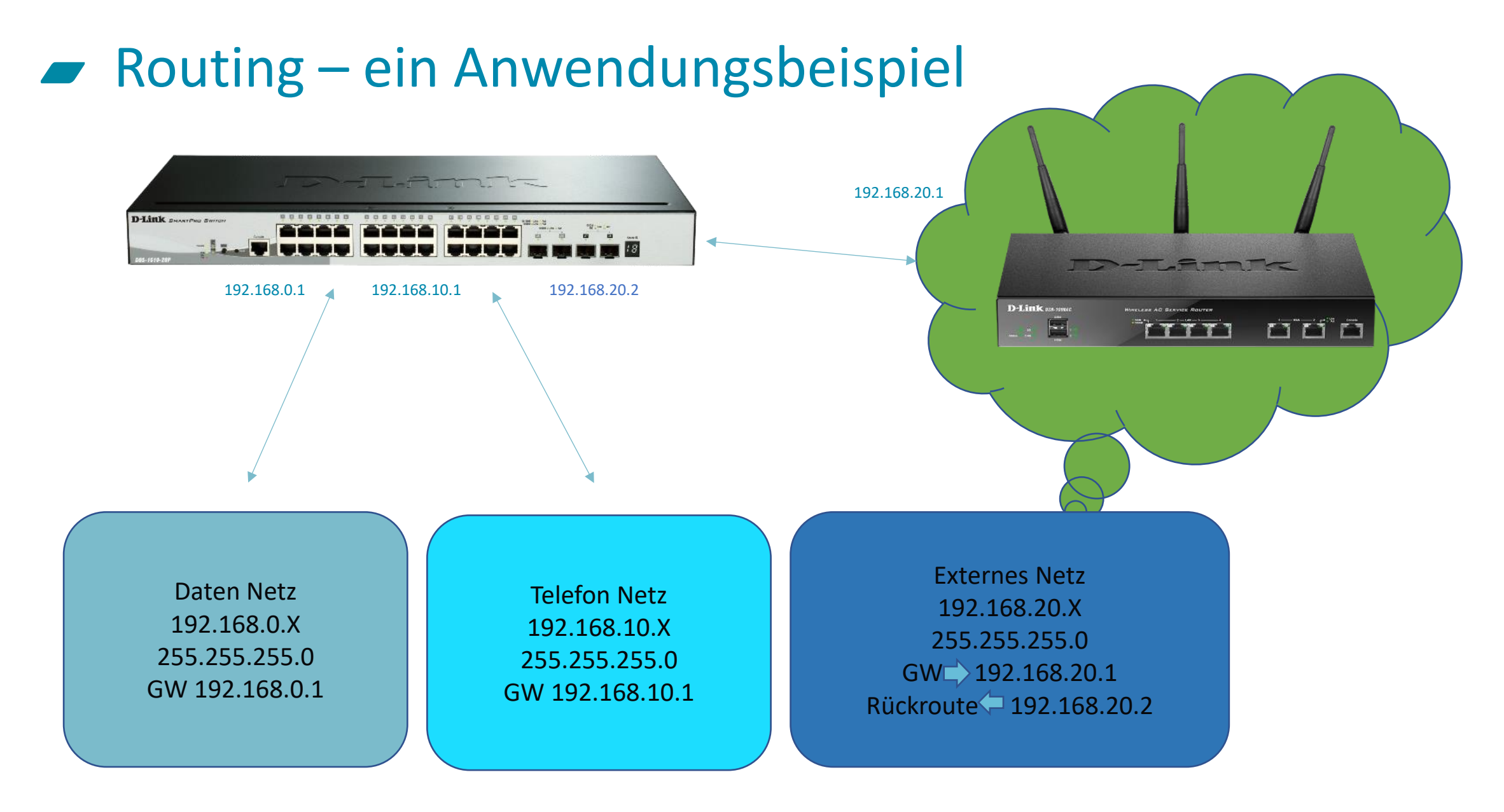

## Konfiguration – das grundsätzliche Vorgehen

- Für jedes geplante Netz ein VLAN konfigurieren
- Jedem VLAN ein IP-Netz zuweisen
  - ACHTUNG: Das Routing beginnt sofort!
- Default Gateway konfigurieren
  - Rückrouten im Gateway nicht vergessen!
- Ggf. (weitere) statische Routen anlegen
  - Notwendig wenn weitere Router verwendet werden
- Ggf. Routing über ACLs einschränken
  - Notwendig, wenn kein komplettes Routing erfolgen soll

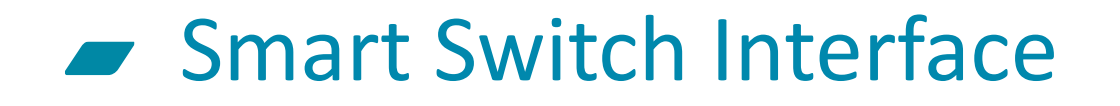

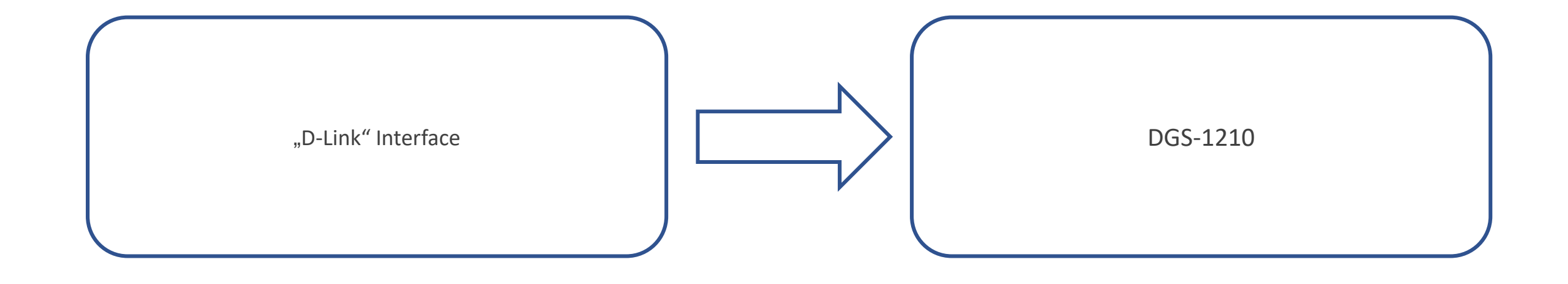

#### Verbinden...

| Kennwort eine | rehen:       |
|---------------|--------------|
| Kennwort      |              |
| Sprache       | Deutsch      |
|               | OK Abbrechen |

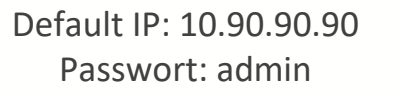

#### Bitte beachten...

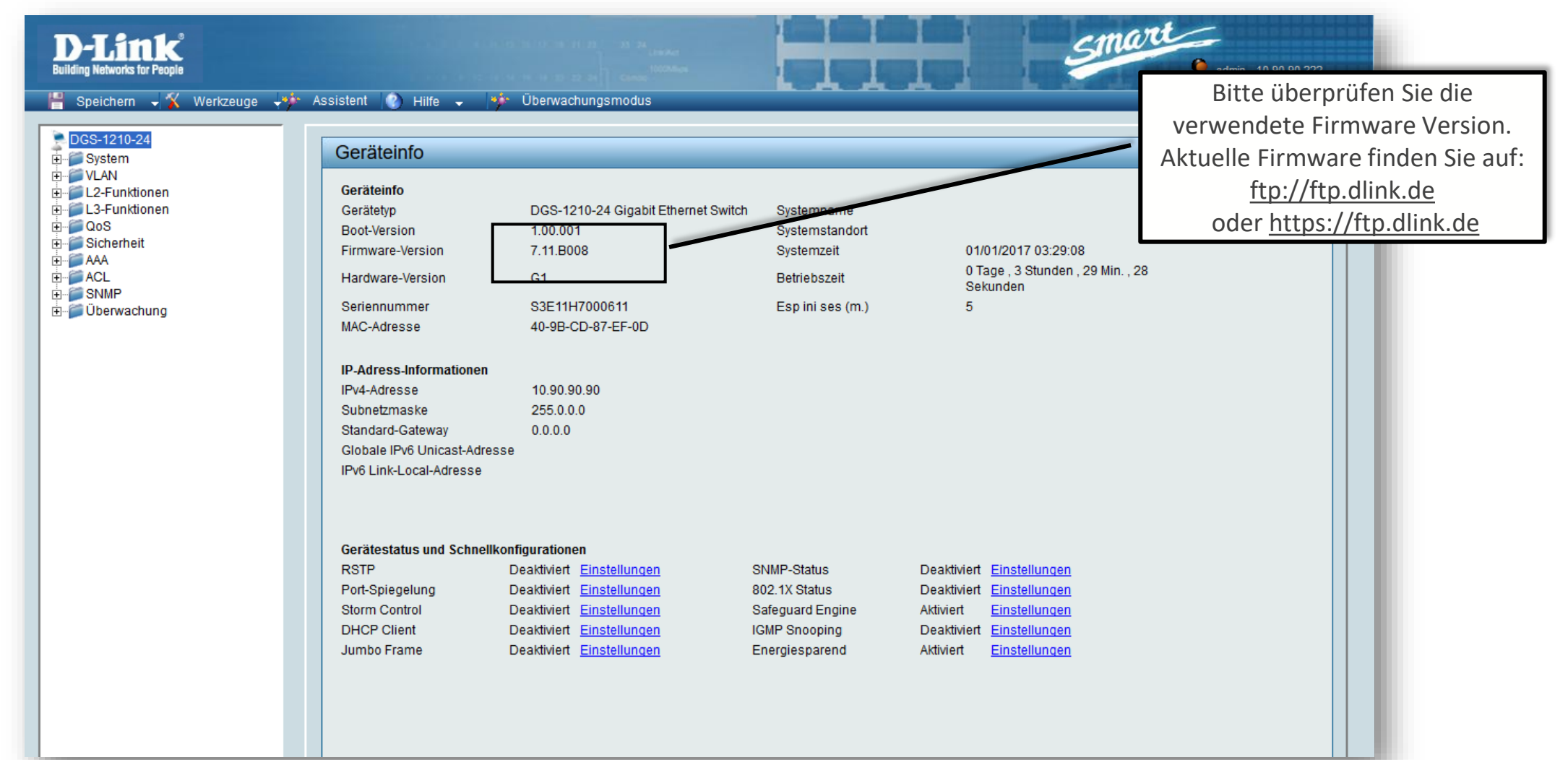

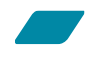

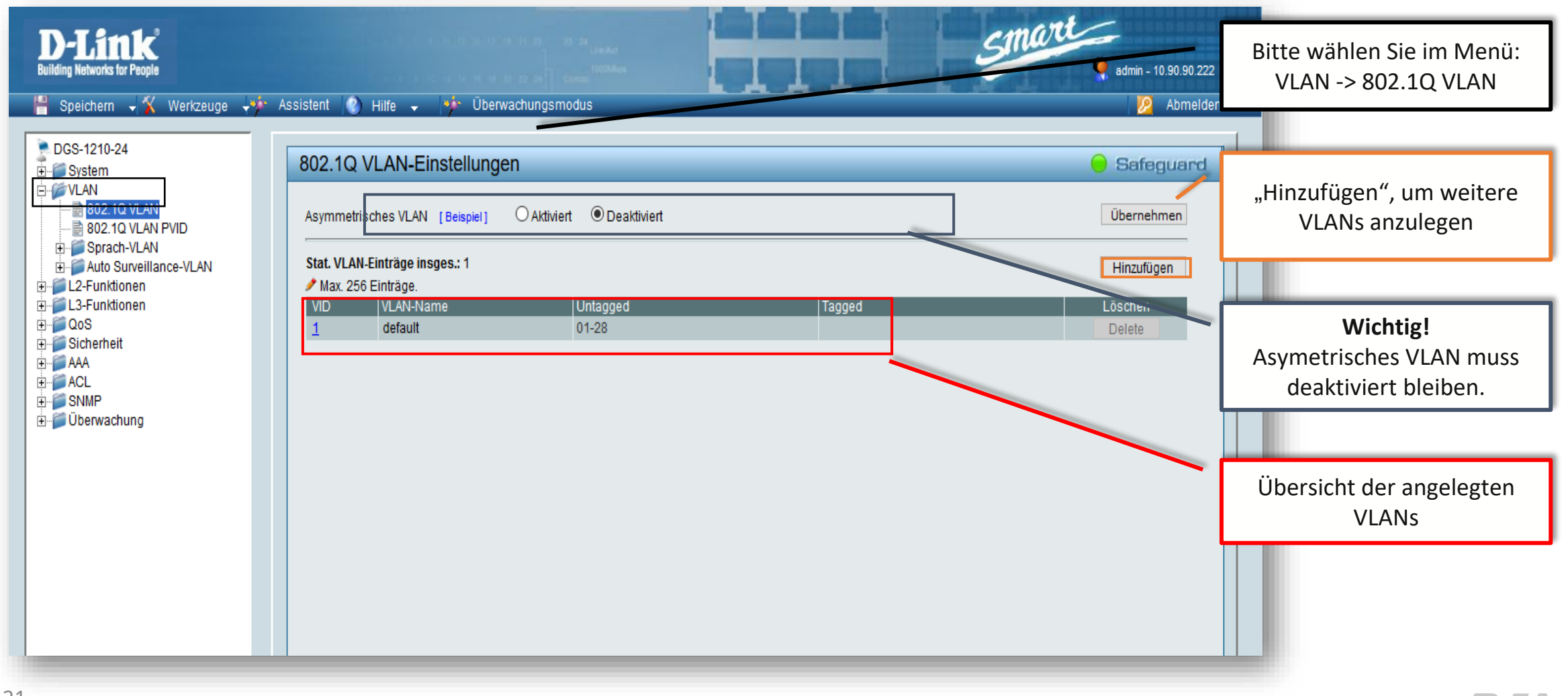

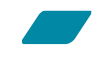

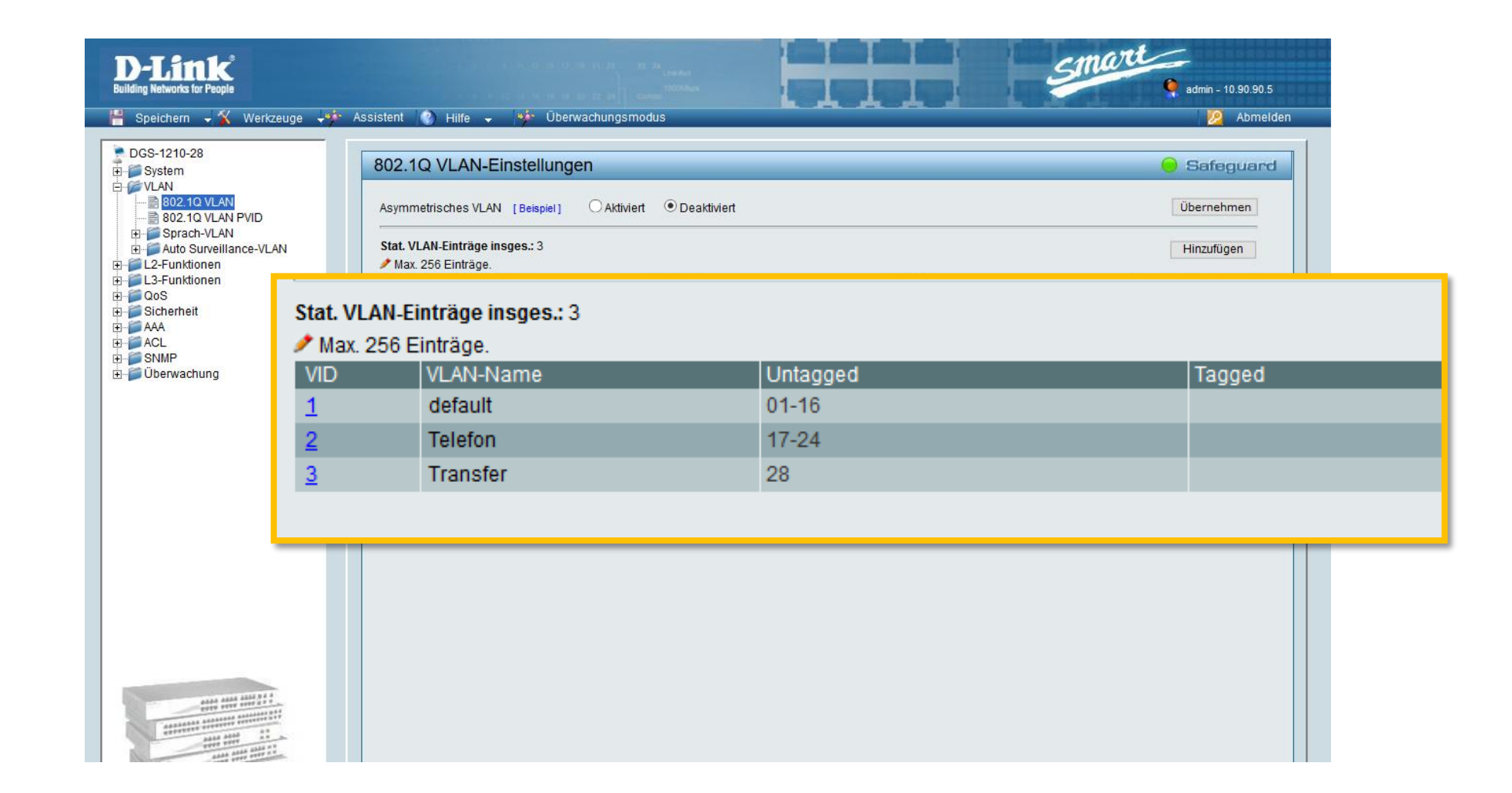

#### Jedem VLAN ein IP-Netz zuweisen

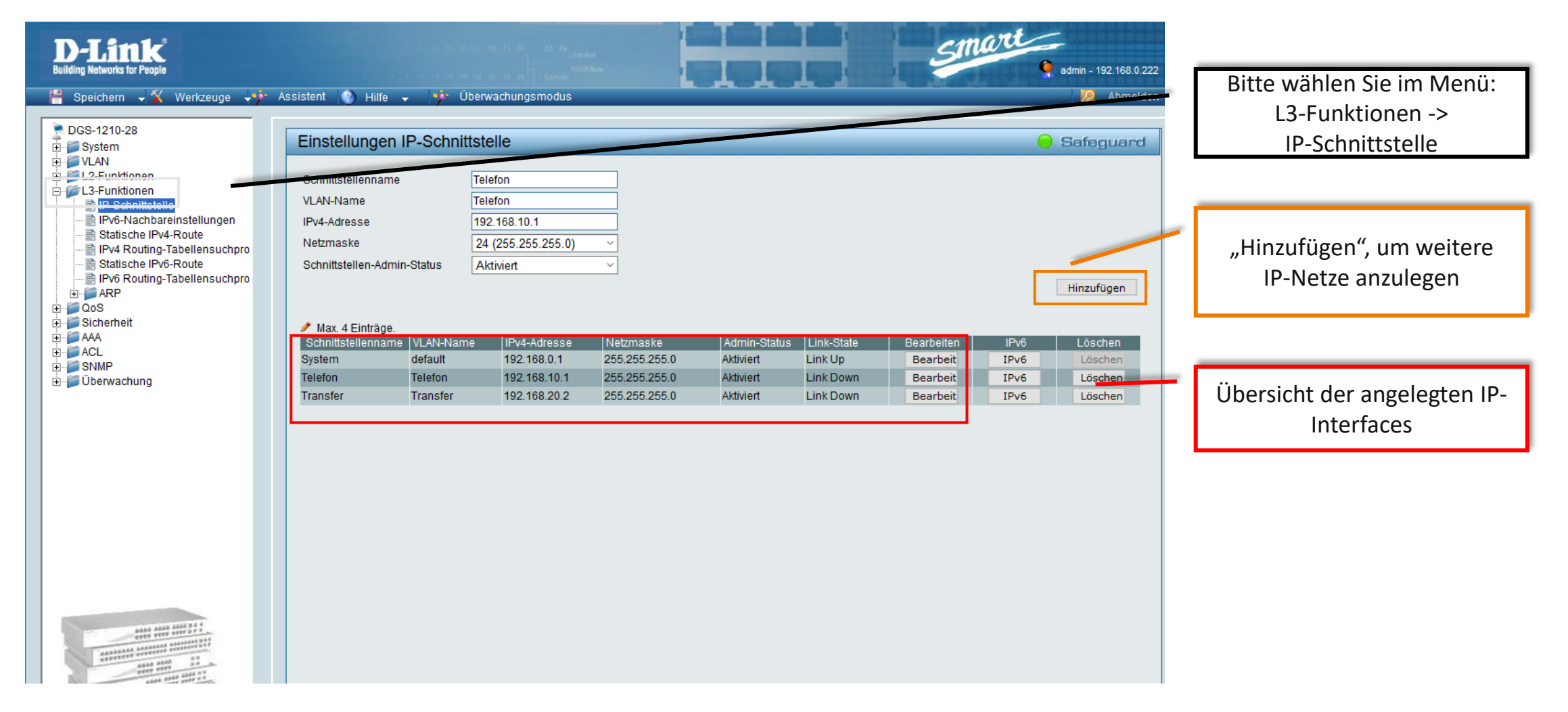

#### Jedem VLAN ein IP-Netz zuweisen

| DGS-1210-28                                                                                                    |                                  | <ul> <li>Uberwachungsmod</li> </ul>                                             | us           |               |              | Abmelden   |            |      |            |
|----------------------------------------------------------------------------------------------------|----------------------------------|---------------------------------------------------------------------------------|--------------|---------------|--------------|------------|------------|------|------------|
| System<br>VLAN<br>L2-Funktionen<br>I.3-Funktionen<br>Statische IPv6-Nachbareinstellu<br>Statische IPv4-Route<br>II-V4 Routing-Tabeller<br>Statische IPv6-Route<br>II-V6 Routing-Tabeller<br>QoS<br>Sicherheit<br>AAA<br>AC | Iungen<br>ensuchpro<br>ensuchpro | e Telefon<br>Telefon<br>192.168.10.1<br>24 (255.255.255<br>hin-Status Aktiviert |              |               | e Safer      | juard      |            |      | nınzuruyen |
| Uberwachung                                                                                                    | Schnittstellenname               | VLAN-Name                                                                       | IPv4-Adresse | Netzmaske     | Admin-Status | Link-State | Bearbeiten | IPv6 | Löschen    |
|                                                                                                    | System                           | default                                                                         | 192.168.0.1  | 255.255.255.0 | Aktiviert    | Link Up    | Bearbeit   | IPv6 | Löschen    |
|                                                                                                    | Telefon                          | Telefon                                                                         | 192.168.10.1 | 255.255.255.0 | Aktiviert    | Link Down  | Bearbeit   | IPv6 | Löschen    |
|                                                                                                    | Transfer                         | Transfer                                                                        | 192.168.20.2 | 255.255.255.0 | Aktiviert    | Link Down  | Bearbeit   | IPv6 | Löschen    |
|                                                                                                    |                                  |                                                                                 |              |               |              |            |            |      |            |

### Default Gateway konfigurieren

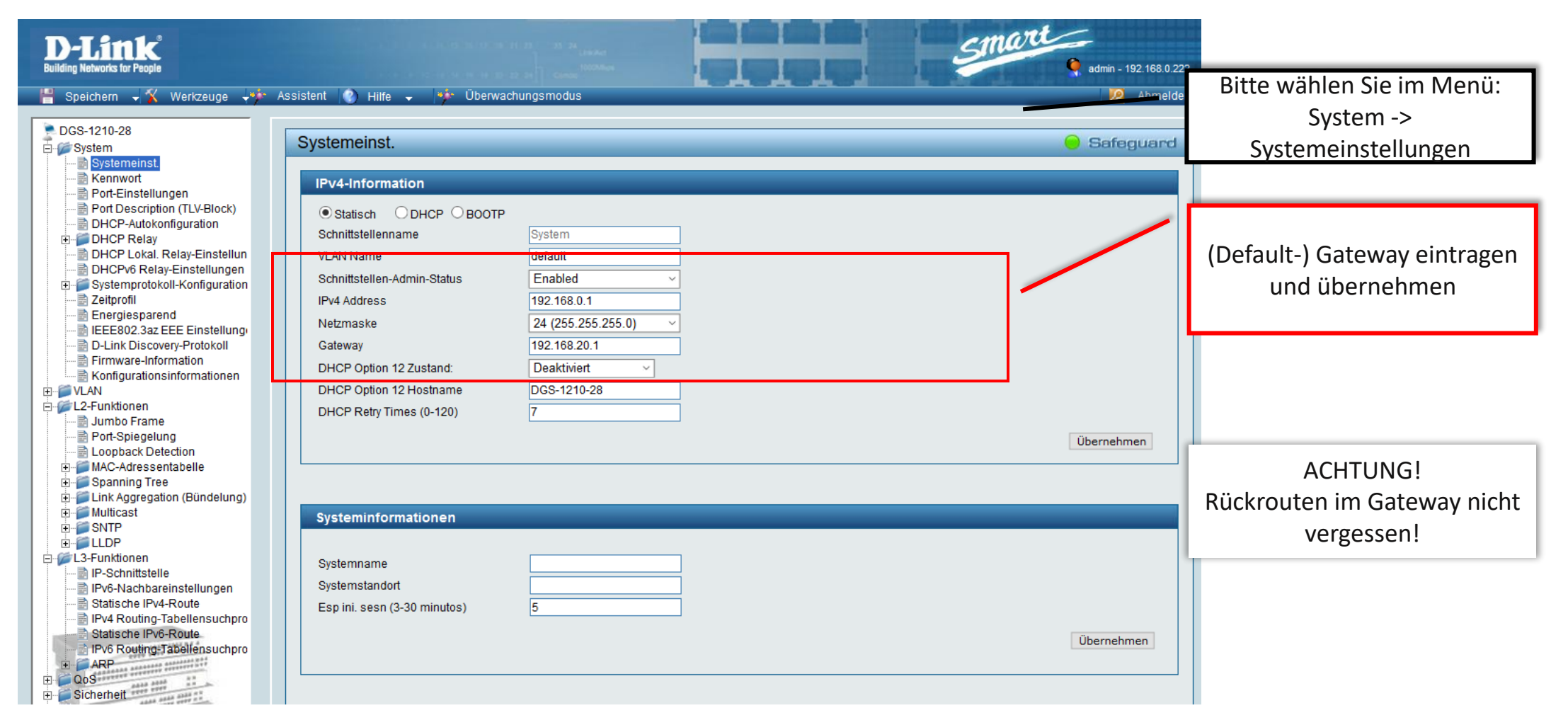

#### Weitere statische Routen anlegen

| D-Link<br>Building Networks for People                                                                                                    | admin - 192                                                                                                    | Bitte wählen Sie im Menü:<br>L3-Funktionen -> |
|----------------------------------------------------------------------------------------------------|----------------------------------------------------------------------------------------------------|-----------------------------------------------|
| 💾 Speichern 🚽 🌠 Werkzeuge 🕂 🦘                                                                                                    | Assistent 😰 Hilfe 🗸 🍁 Überwachungsmodus 🛛 💆                                                                                                    | Statische IPv4-Route                          |
| DGS-1210-28                                                                                                    | Statische Routeneinstellungen Safegu                                                                                                    | uard                                          |
| L3-Funktionen      P-Schnittstelle      Ptof-Nachbareinstellungen      Statische IPv4-Route      Ptv4 Routing-Tabellensuchpro      Statische IPv6-Route      Ptv6 Routing-Tabellensuchpro      ARP      OoS | IPv4-Adresse     IPv4-Adresse       Netzmaske     24 (255.255.255.0) ~       Gateway     Important of the second second seco | Statische Route hinzufügen                    |
| AAA<br>ACL<br>SIMP                                                                                                    | Gesamteinträge : 0 / Aktive Einträge : 0         IPv4-Adresse       Netzmaske       Gateway       Metrik       Protokoll       Backup       Status       Löschen                                                                                                    |                                               |
| ⊞≦ Überwachung                                                                                                    |                                                                                                    | ACHTUNG!                                      |
|                                                                                                    |                                                                                                    | Rückrouten im Gateway nicht vergessen!        |
|                                                                                                    |                                                                                                    |                                               |
|                                                                                                    |                                                                                                    |                                               |
|                                                                                                    |                                                                                                    |                                               |
|                                                                                                    |                                                                                                    |                                               |

#### Routing über ACLs einschränken

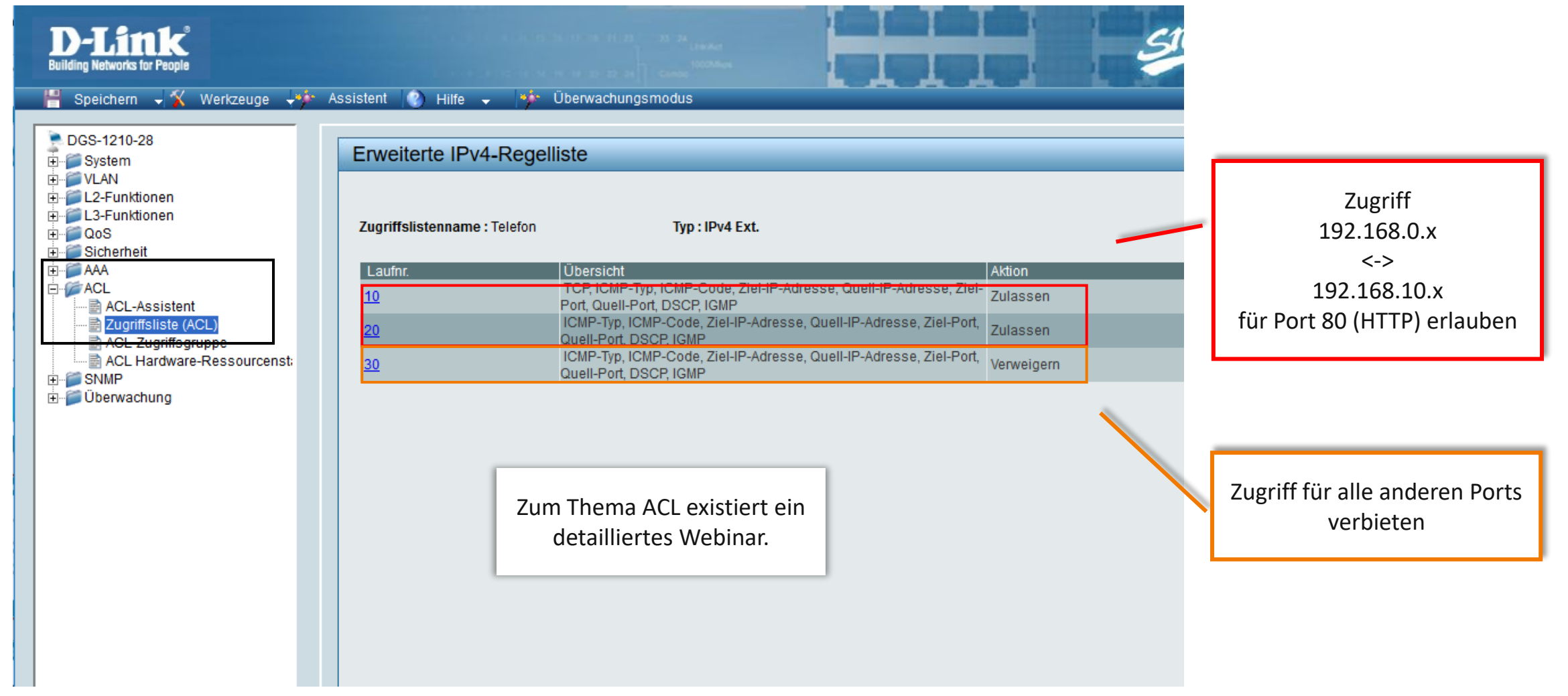

#### Einstellungen speichern...

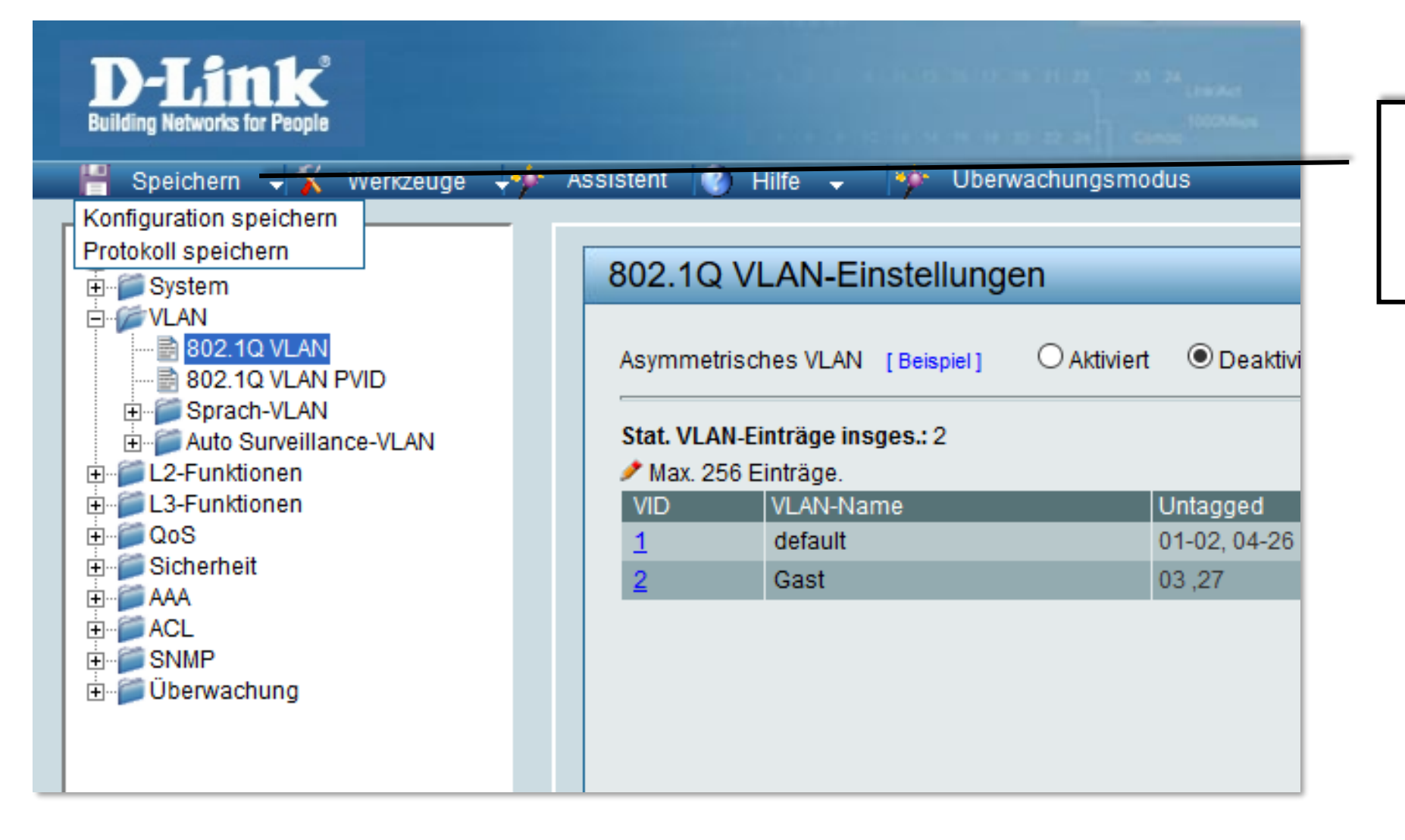

Wichtig! Nach erfolgreicher Einstellung unbedingt Konfiguration speichern!

#### Routing – ein Anwendungsbeispiel

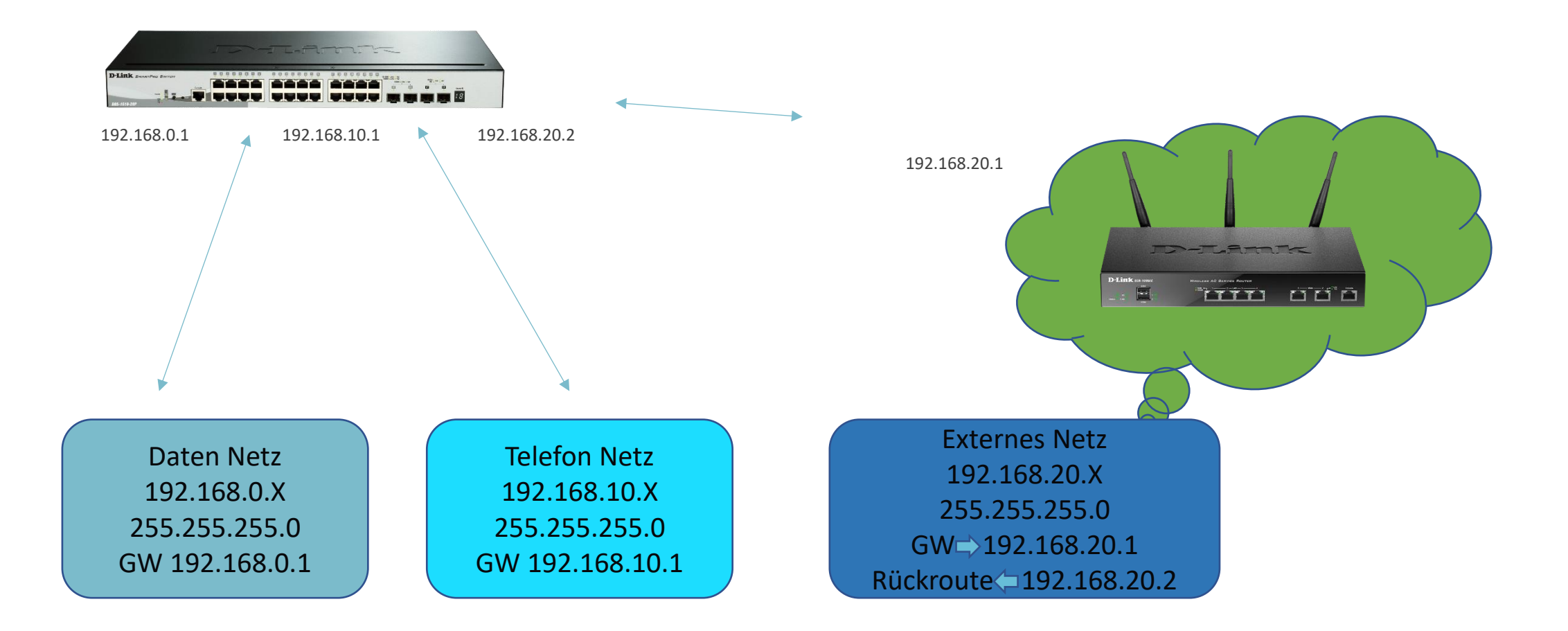

#### Industrie Standard Interface

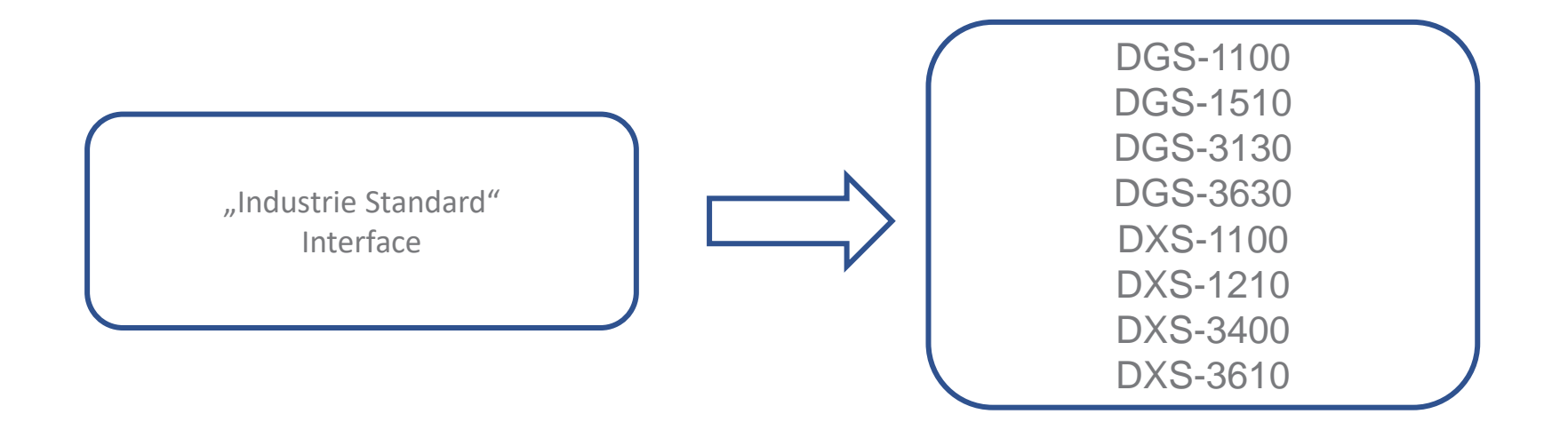

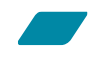

|                                     | 0.90.90.90                | E.e.     |  | Benutzername: adı<br>Passwort: admir |
|-------------------------------------|---------------------------|----------|--|--------------------------------------|
| Benutzername<br>Kennwort<br>Sprache | admin<br>•••••<br>Deutsch |          |  |                                      |
|                                     | Anmelden Rü               | cksetzen |  |                                      |

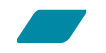

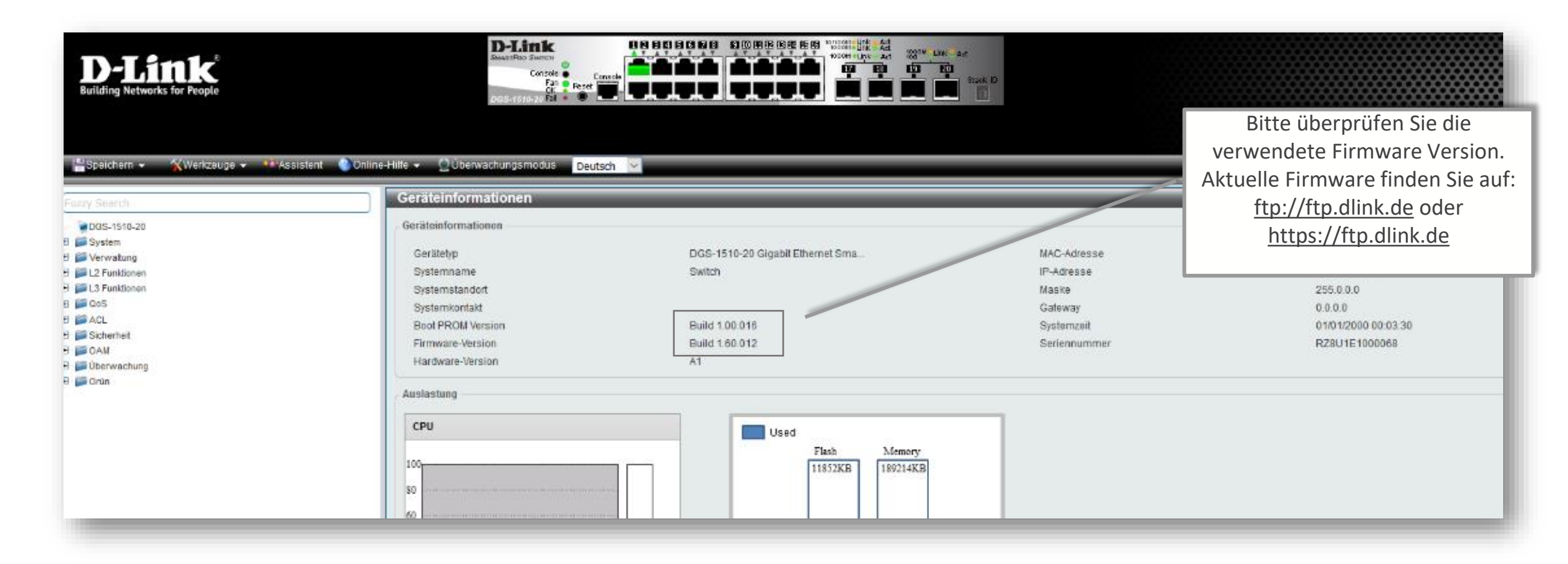

### Für jedes geplante Netz ein VLAN konfigurieren

| <b>D-Link</b><br>Building Networks for People           | D-Link<br>SMARTPRO SWITCH<br>Console<br>Fan<br>DGS-1510-20 Fail  | Bitte wählen Sie im Menü:<br>Bitte wählen Sie im Menü:<br>Layer 2 Funktionen<br>->VLAN -> 802.1Q VLAN |
|---------------------------------------------------------|------------------------------------------------------------------|----------------------------------------------------------------------------------------------------|
| 📲 Speichern 👻 🐐 🦋 Werkzeuge 👻 🕴                         | Assistent 🔇 Online-Hilfe 🗸 🔮 Übenwochungsmödus Deutsch 🗹 🤶 Anger | neldet als: Administrator, 💋 Cie ses                                                                  |
| Fuzzy Search                                            | 802.1. VLAN                                                      |                                                                                                    |
| DGS-1510-20                                             | 802.1Q VLAN                                                      |                                                                                                    |
| 🕑 📁 System                                              |                                                                  |                                                                                                    |
| 🕀 🃁 Verwaltung                                          | VID-Liste 3 or 2-5                                               | Anwenden löschen                                                                                      |
| E 12 Funktionen                                         |                                                                  |                                                                                                    |
| H PDB                                                   | VLAN suchen                                                      |                                                                                                    |
| SO2.1Q VLAN      SO2.1Q VLAN      SO2.1V Protokoll-VLAN | VID (1-4094)                                                     | Find Alle anzeigen                                                                                    |
| 🕀 🃁 GVRP                                                | Gesamteinträge: 3                                                |                                                                                                    |
| Asymmetrisches VLAN                                     | Integrad (Night actents)                                         |                                                                                                    |
| MAC VLAN                                                | VID VLAN Name Beschreibung Tagged Mitglied-Ports VLAN-Typ        |                                                                                                    |
| VLAN Schnittstellenbeschreibung                         | Mitglied-Ports                                                   |                                                                                                    |
| ■ 2012 ut ociliance-VLAN                                | 1 default 1/0/1-1/0/10                                           | Bearbeiten löschen                                                                                    |
| 🕀 📁 Sprach-VLAN                                         | 2 Telefon 1/0/11-1/0/17                                          | Bearbeiten löschen                                                                                    |
| 🕀 🃁 STP                                                 | 3 Transfer 1/0/18                                                | Bearbeiten löschen                                                                                    |
|                                                         | 1/1                                                              | < < 1 > > Start                                                                                       |
| Loopback Detection                                      |                                                                  |                                                                                                    |
| EInk Aggregation (Bundelung)                            |                                                                  |                                                                                                    |
|                                                         |                                                                  |                                                                                                    |
| 🕀 🃁 L3 Funktionen                                       |                                                                  |                                                                                                    |
| 🕀 🃁 📁 QoS                                               |                                                                  | Übersicht der angelegten VI ANs                                                                       |
|                                                         |                                                                  | obersieht der diegelegten verwis                                                                      |
| U Sicherheit                                            |                                                                  |                                                                                                    |
| E GAM                                                   |                                                                  |                                                                                                    |
| 🕂 🃁 Grün                                                |                                                                  | D.I ink                                                                                               |

### Für jedes geplante Netz ein VLAN konfigurieren

|                                                                                                    | <b>D</b><br>Building                                    | <b>- T</b> A<br>Ig Networks                        | for People                               |                                                                    | Delink<br>SmarPho Switch<br>Console<br>Fan<br>PRESET<br>DGS-1510-20 Fail |                                            | Act Stack-ID<br>Po 1 ~ ~<br>Stack ID Actualisierungs<br>10 secs ~ | sintervall         |
|----------------------------------------------------------------------------------------------------|---------------------------------------------------------|----------------------------------------------------|------------------------------------------|--------------------------------------------------------------------|--------------------------------------------------------------------------|--------------------------------------------|-------------------------------------------------------------------|--------------------|
| €                                                                                                    | Ge                                                      | hern -<br>Irch<br>1510-20<br>m<br>altuno<br>esamte | Werkzeuge  Assist 802 802 VIC inträge: 3 | tent ♥Online-Hilfe ▼ ♥<br>.1Q VLAN<br>.1Q VLAN<br>D-Liste B or 2-5 | Deutsch Y                                                                | Angemei                                    | det als: Administrator, 🤌<br>Anwenden lösche                      | Cie ses            |
|                                                                                                    | I                                                       | VID                                                | VLAN Name                                | Beschreibung                                                       | Tagged Mitglied-Ports                                                    | Untagged (Nicht getagte)<br>Mitglied-Ports | VLAN-Typ                                                          |                    |
| ų.                                                                                                    |                                                         | 1                                                  | default                                  |                                                                    |                                                                          | 1/0/1-1/0/10                               |                                                                   | Bearbeiten löschen |
|                                                                                                    |                                                         | 2                                                  | Telefon                                  |                                                                    |                                                                          | 1/0/11-1/0/17                              |                                                                   | Bearbeiten löschen |
|                                                                                                    |                                                         | 3                                                  | Transfer                                 |                                                                    |                                                                          | 1/0/18                                     |                                                                   | Bearbeiten löschen |
|                                                                                                    |                                                         |                                                    |                                          |                                                                    |                                                                          |                                            | 1/1                                                               | Start              |
| ····· + ···· + ····· + ···· + ···· + ···· + ···· + ···· + ···· + ···· + ···· + | LL3 Fun<br>CoS<br>ACL<br>Sicher<br>OAM<br>Überw<br>Grün | .DP<br>nktionen<br>rheit<br>vachung                |                                          |                                                                    |                                                                          |                                            |                                                                   |                    |

#### Jedem VLAN ein IP-Netz zuweisen

| <b>D-Link</b><br>Building Networks for People                                                                                                    | Assistent Online-Hilfe V Uberwachungsmodus Deutsch                                                                                                    | Bitte wählen Sie im Menü:<br>L3-Funktionen -><br>IPv4-Schnittstelle |
|----------------------------------------------------------------------------------------------------|----------------------------------------------------------------------------------------------------|---------------------------------------------------------------------|
| Fuzzy Search                                                                                                    | IPv4 Schnittstelle                                                                                                    | Übersicht der angelegten IP                                         |
| Government     Government     G | Schnittstelle (VLAN) (1-4094)     Anwenden     Find       Gesamteinträge: 3     Schnittstelle (VLAN) (1-4094)     Schnittstelle (VLAN) (1-4094)                                                                                                    | interfaces                                                          |
| ARP     Gratulous (unaufgefordertes) ARP     JUDP Helper     IV4 Schnittstelle                                                                                                    | Schnittstelle         Zustand         IP-Adresse         Sekundar         Link-Status           vlan1         Aktiviert         192.168.0.1/255.255.0 Manuell         No         Link Up         Bearbeiten         löschen           vlan2         Aktiviert         192.168.10.1/255.255.255.0 Manuell         No         Link Down         Bearbeiten         löschen           vlan2         Aktiviert         192.168.20.2/255.255.255.0 Manuell         No         Link Down         Bearbeiten         löschen |                                                                     |
| PV4 Statische/Standardroute                                                                                                    | Viais     Auvent     192.106.20.2/259.239.239.0 Mandell     No     Link bown     Dearbeiten     Idschen       1/1     <                                                                                                    |                                                                     |
| Pv6 Statische/Standardroute     Piere Routing-Tabelle     Prof Routing-Tabelle     Prof Routing-Tabelle     Prof Routing-Tabelle                                                                                                    |                                                                                                    |                                                                     |
| ACL     Sicherheit     OAM                                                                                                    |                                                                                                    |                                                                     |
| ⊕ j Uberwachung<br>⊕ j Grün                                                                                                    |                                                                                                    |                                                                     |
|                                                                                                    |                                                                                                    |                                                                     |

#### Jedem VLAN ein IP-Netz zuweisen

| <b>D-Link</b><br>Building Networks for People                                                                                                    |                             | DGS           | Link<br>ATPRO SWITCH<br>Console<br>Fan<br>Fan<br>Reset<br>Console<br>Fan<br>Reset<br>Console<br>Console |          |                          | ack-ID<br>t v<br>tualisierungsintervall<br>0 secs v |    |
|----------------------------------------------------------------------------------------------------|-----------------------------|---------------|----------------------------------------------------------------------------------------------------|----------|--------------------------|-----------------------------------------------------|----|
| ESpeichern 🗸 🏹 Werkzeuge 🗸                                                                                                    | *Assistent 🕐 Online-Hilfe   | 👻 👲 Überwachu | ngsmodus Deutsch 🗡                                                                                                    |          | 🐧 Angemeldet als: Admini | strator, <u>ശ</u> Cie ses                           |    |
| Fuzzy Search                                                                                                    | IPv4 Schnittstelle          | _             |                                                                                                    |          |                          |                                                     |    |
| DGS-1510-20                                                                                                    | IPv4 Schnittstelle          |               |                                                                                                    |          |                          |                                                     |    |
| 🕀 🃁 System                                                                                                    |                             | <b>A</b>      |                                                                                                    |          |                          |                                                     | 10 |
|                                                                                                    | Assistent 🌑 Online-Hilfe 🤜  | Uberwach      | ungsmodus Deutsch 🗡                                                                                                    |          | Angem                    | eldet als: Administrator, <u>9</u> Cie se           | es |
| E G L3 Funktionen                                                                                                    | IPv4 Schnittstelle          | _             |                                                                                                    | _        | _                        |                                                     |    |
| Gratuitous (unaufgefordertes) ARF                                                                                                    | IPv4 Schnittstelle          |               |                                                                                                    |          |                          |                                                     |    |
| Pv4 Schnittstelle      Pv4 Statische/Standardroute                                                                                                    | Schnittstelle (VLAN) (1-409 | 94)           |                                                                                                    |          |                          | Anwenden Find                                       |    |
| Pv4-Routentabelle                                                                                                    | Gesamteinträge: 3           |               |                                                                                                    |          | $\frown$                 |                                                     |    |
| IPv6 Nachbar                                                                                                    | Schnittstelle               | Zustand       | IP-Adresse                                                                                                    | Sekundär | Link-Status              |                                                     |    |
| IPv6 Statische/Standardroute IPv6 Routing-Tabelle                                                                                                    | vlan1                       | Aktiviert     | 192.168.0.1/255.255.255.0 Manuell                                                                                                    | No       | Link Up                  | Bearbeiten löschen                                  |    |
| E. 🃁 IPMC                                                                                                    | vlan2                       | Aktiviert     | 192.168.10.1/255.255.255.0 Manuell                                                                                                    | No       | Link Down                | Bearbeiten löschen                                  |    |
| E GoS                                                                                                    | vlan3                       | Aktiviert     | 192.168.20.2/255.255.255.0 Manuell                                                                                                    | No       | Link Down                | Bearbeiten löschen                                  |    |
| E Sicherheit                                                                                                    |                             |               |                                                                                                    |          | 1/1                      | < 1 > > Start                                       |    |
| E Solution States States State |                             |               |                                                                                                    |          |                          |                                                     |    |
| 🕀 🃁 Grün                                                                                                    |                             |               |                                                                                                    |          |                          |                                                     |    |

### Default Gateway konfigurieren

| Building Networks for People          | Assistent Console Console Cons |     | Bitte wählen Sie im Menü:<br>L3 Funktionen -><br>IPv4 Statische/Standardroute |
|---------------------------------------|----------------------------------------------------------------------------------------------------|-----|-------------------------------------------------------------------------------|
| Fuzzy Search                          | IPv4 Statische/Standardroute                                                                                                    |     |                                                                               |
| 📜 DGS-1510-20                         | IPv4 Statische/Standardroute                                                                                                    |     |                                                                               |
| 🗄 📁 System                            |                                                                                                    |     |                                                                               |
| Verwaltung                            | IP-Adresse                                                                                                    |     |                                                                               |
| E La Funktionen                       | Gateway 192 · 168 · 20 · 1                                                                                                    |     |                                                                               |
| 🗄 📁 🎾 ARP                             | Backup-Status Primär Y Anwenden                                                                                                    |     |                                                                               |
| 📄 📄 Gratuitous (unaufgefordertes) ARP | Cocomtointräno: 0                                                                                                    |     |                                                                               |
| 🕀 🎽 UDP Helper                        | ID Adresses Masks Cotoway Schrittstallansame                                                                                                    |     | (Default-) Gateway eintragen                                                  |
| Pv4 Schnittstelle                     | IP-Adresse Maske Galeway Schinitstelleriname                                                                                                    |     |                                                                               |
| Pv4-Routentabelle                     |                                                                                                    |     |                                                                               |
| Pv6-Schnittstelle                     |                                                                                                    |     |                                                                               |
| 📄 IPv6 Nachbar                        |                                                                                                    |     |                                                                               |
| IPv6 Statische/Standardroute          |                                                                                                    |     |                                                                               |
| Pv6 Routing-Tabelle                   |                                                                                                    |     |                                                                               |
|                                       |                                                                                                    |     |                                                                               |
| E ACL                                 |                                                                                                    |     |                                                                               |
| 🗈 📁 Sicherheit                        |                                                                                                    |     |                                                                               |
| 🕀 📁 OAM                               |                                                                                                    | - 1 |                                                                               |
| 🕀 📁 Uberwachung                       |                                                                                                    |     | ACHTUNG!                                                                      |
| Giun                                  |                                                                                                    |     | Düelweuten im Ceteureunisht                                                   |
|                                       |                                                                                                    |     | Ruckrouten im Gateway nicht                                                   |
|                                       |                                                                                                    |     | vergessen!                                                                    |
|                                       |                                                                                                    |     |                                                                               |

#### Weitere statische Routen anlegen

| Building Networks for People                                     | Assistent Online-Hilfe V Olivervachungsmodus Deutsch V Console Deutsch V Console Console Conso | Bitte wählen Sie im Menü:<br>L3 Funktionen ->         |
|------------------------------------------------------------------|----------------------------------------------------------------------------------------------------|-------------------------------------------------------|
| Fuzzy Search                                                     | IPv4 Statische/Standardroute                                                                                                    | IPV4 Statische/Standardroute                          |
| DGS-1510-20<br>System<br>Verwaltung                              | IP-Adresse Maske Standardroute                                                                                                    |                                                       |
|                                                                  | Gateway 192 · 168 · 20 · 1<br>Backup-Status Primär · Anwenden                                                                                                    |                                                       |
|                                                                  | Gesamteinträge: 0<br>IP-Adresse Maske Gateway Schnittstellenname                                                                                                    | Statische Route hinzufügen                            |
|                                                                  |                                                                                                    |                                                       |
| <ul> <li>F OAM</li> <li>F Überwachung</li> <li>F Grün</li> </ul> |                                                                                                    | ACHTUNG!<br>Rückrouten im Gateway nicht<br>vergessen! |

### Routing über ACLs einschränken

| <b>D-Link</b><br>Building Networks for People                                                                                                    |                                                                                                    | D-Link<br>SMARTPRO SWITCH<br>Console<br>Fan • Reset<br>DGS-1510-20 Fail • •                                                                                                    | 31 EF EE EE       1000000000000000000000000000000000000                                                                                                    |                                                                                                    |
|----------------------------------------------------------------------------------------------------|----------------------------------------------------------------------------------------------------|----------------------------------------------------------------------------------------------------|----------------------------------------------------------------------------------------------------|----------------------------------------------------------------------------------------------------|
| Speichern ▼       Werkzeuge ▼         Fuzzy Search         □ DGS-1510-20         □ DGS-1510-20         □ DGS         □ DGS-1510-20         □ DGS-1510-20         □ DGS-1510-20         □ DGS-1510-20         □ DGS-1510-20         □ DGS-1510-20         □ DAM         □ DEF         □ DAM         □ DEF         □ DEF         □ DEF | Assistent           Assistent           Zugriffslist           Zugriffslist           ACL-Typ           Gesamtein           ID           AC           3999           Telefon (ID           L           10           20 | Online-Hilfe -       Outperwachungsmodus       Deutsch       Image: Constraint of the second second secon | Angemeldet als: Administrator, 2 Cie ses<br>ame 32 chars Find<br>ACL hinzufugen<br>tus Anmerkung<br>Anwenden löschen<br>1/1 K 1 N Start<br>Zählerinhalte löschen Zählerinhalt löschen Regel hinzufügen<br>Canuer<br>Löschen<br>Löschen<br>Löschen | Zugriff<br>192.168.0.x<br><-><br>192.168.10.x<br>für Port 80 (HTTP) erlauben<br>Zugriff für alle anderen Ports<br>verbieten |
| 39                                                                                                    |                                                                                                    | Zum Thema ACL existiert ein detailliertes<br>Webinar.                                                                                                    |                                                                                                    | <b>D-Link</b>                                                                                                    |

| D-Link<br>Building Networks for People                         | D-Link<br>Summing Survey<br>Console Canada<br>Fin Paset<br>DOS-1511-VAT Fal • • • • • • • • • • • • • • • • • • • |
|----------------------------------------------------------------|----------------------------------------------------------------------------------------------------|
| Speichem - Werkzeuge - Massiste                                | ent Online-Hife - Otterwachungsmodus Deutsch V<br>Konfiguration speichern                                         |
| © DGS-1510-20<br>E System<br>E Werwaltung<br>E M L2 Funktionen | Konfiguration speichern       Dateiptad       C:/config.cfg                                                       |
| AND AND ADDR                                                   |                                                                                                    |

#### Routing – ein Anwendungsbeispiel

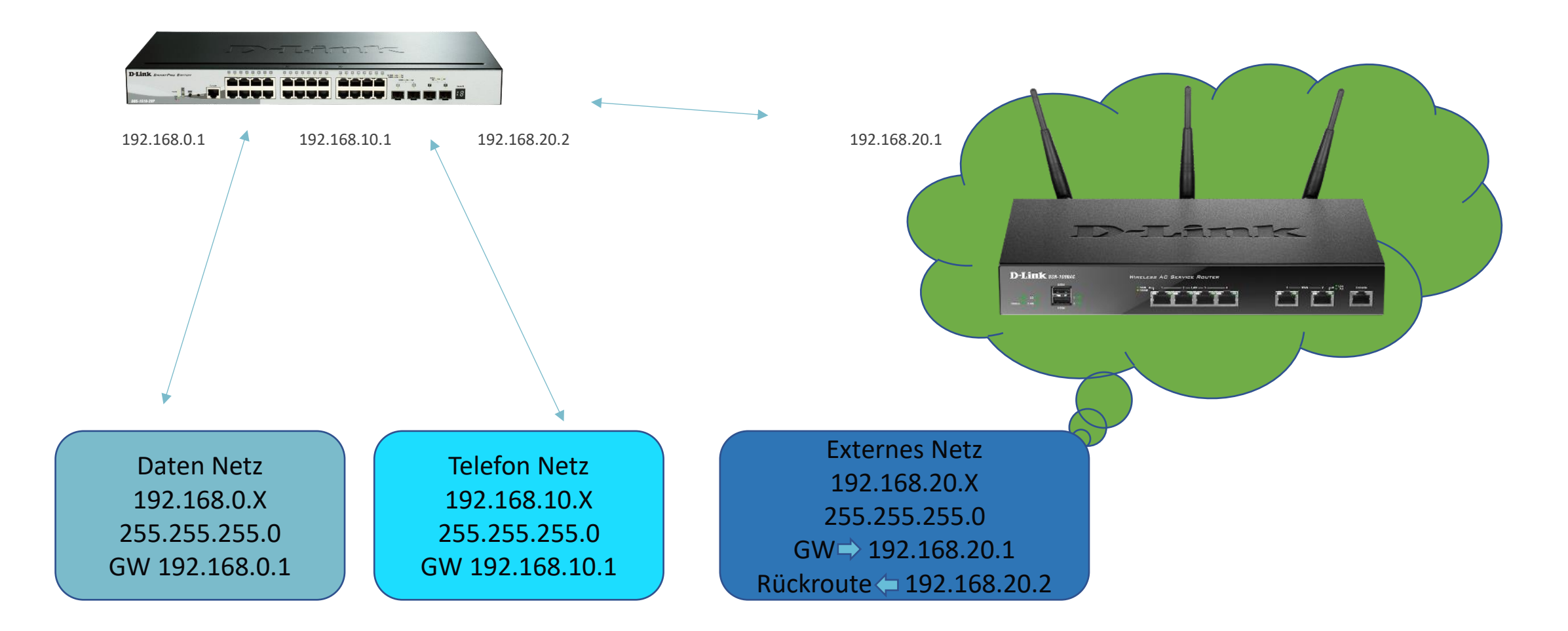

## In eigener Sache und gut zu wissen

#### Hier kommen Sparpreise - Angebot f ür Tech Pack Teilnehmer

| TECH PACK WEBINARE<br>Sparpreise<br>schon gesichert?                                                                       | i i i i i i i i i i i i i i i i i i i              |                                | nfrage                                       |
|----------------------------------------------------------------------------------------------------|----------------------------------------------------|--------------------------------|----------------------------------------------|
| Der Aktionszeitraum<br>endet am 31.10.2024                                                                                 |                                                    | A                              |                                              |
| So funktioniert's:<br>Senden Sie einfach das ausgefüllte Formular an e<br>Ein Mitarbeiter Ihres bevorzugten Distributors w | dce-vertriebsanfrage@<br>Ird sich mit Ihnen in Ver | dlink.com.<br>bindung setzen.  |                                              |
| 1. Kontaktdaten                                                                                                    |                                                    |                                |                                              |
| Arrua -                                                                                                    | Asspendspartsw                                     |                                |                                              |
| Straße, Haussummer                                                                                                    | 9LJ, OR                                            |                                |                                              |
| - Mail                                                                                                    | Telefan                                            |                                |                                              |
| 2. Angebotsanfrage                                                                                                    |                                                    | Standard Hilk Preis<br>In Euro | empfohlieser<br>Promo is BC-Preis<br>In Runo |
| DG5-1510-28P/E 1 - 28-Port Smart Managed Pol                                                                               | Gigabit Stackable Switch                           | 582,77                         | 450,00                                       |
| DG5-1510-28X/E - 28-Port Smart Managed Gigabit Stackable Switch                                                            |                                                    | 320,38                         | 230,00                                       |
| DGS-1510-28XMP/E - 28-Port Smart Managed PoE+ Gigabit Stackable Switch                                                     |                                                    | ch 874,17                      | 580,00                                       |
| DGS-3130-305/E - 30-Port Layer 3 Fiber Gigabit Stackable Switch                                                            |                                                    | 850,29                         | 639,00                                       |
| DG5-3130-30T5/E - 30-Port Layer 3 Gigabit Stackable Switch                                                                 |                                                    | 709,77                         | 502,00                                       |
| DGS-3130-30PS/E - 54-Port Layer 3 PoE Gigabit Stackable Switch                                                             |                                                    | 1.064,66                       | 735,00                                       |
| 3. Lieferung über autorisierte Distributoren                                                                               |                                                    |                                |                                              |
| ALSO Bytec Komsa Ingr<br>Secomp Systeam Tarox TD S                                                                         | am<br>Symnex                                       | er E-Mail s                    | senden                                       |
| Sprechen Sie uns an!                                                                                                    | an - 1 - 2 - 2 - 2 - 2 - 2 - 2 - 2 - 2 - 2         |                                |                                              |
| D-Link (Deutschland) GmbH   Tel. +49 (0)6196 / 77 9<br>E-Mail: dce-vertriebsanfrage@diink.com   www.dli                    | 99-500<br>nk.com                                   | D                              | Link                                         |

# Sichern Sie sich jetzt Sonderpreise auf ausgewählte Switch Modelle!

#### So funktioniert's:

Einfach das Anfrageformular ausfüllen und an <u>dce-vertriebsanfrage@dlink.com</u>senden.

Ein Mitarbeiter Ihres bevorzugten Distributors setzt sich dann mit Ihnen in Verbindung.

I )-I .i 11 k

# Vertriebsregionen und Ansprechpartner

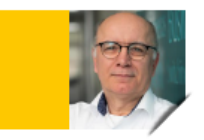

Michael Bonikowski Key Account Manager Business Sales PLZ 26, 32-36, 40-49, 50-59, 60-63, 65

Tel.: +49 (0)162 278 6096 Mail: michael.bonikowski@dlink.com

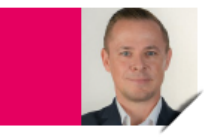

Sebastian Boyé

Senior Key Account Manager Business Sales PLZ 64, 66-69, 70-79, 88 + Schweiz

Tel.: +49 (0)172 679 3003 Mail: sebastian.boye@dlink.com

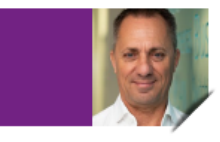

Wolfram Obrikatis Key Account Manager Business Sales PLZ 01-19, 20-25, 27-29, 30,31, 37-39, 98-99

Tel.: +49 (0)172 699 7419 Mail: wolfram.obrikatis@dlink.com

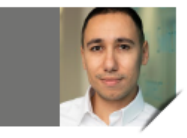

Oliver Burger Account Manager Business Sales 80-87, 89, 90-97 + Österreich

Tel.: +49 (0)172 699 7389 Mail: oliver.burger@dlink.com

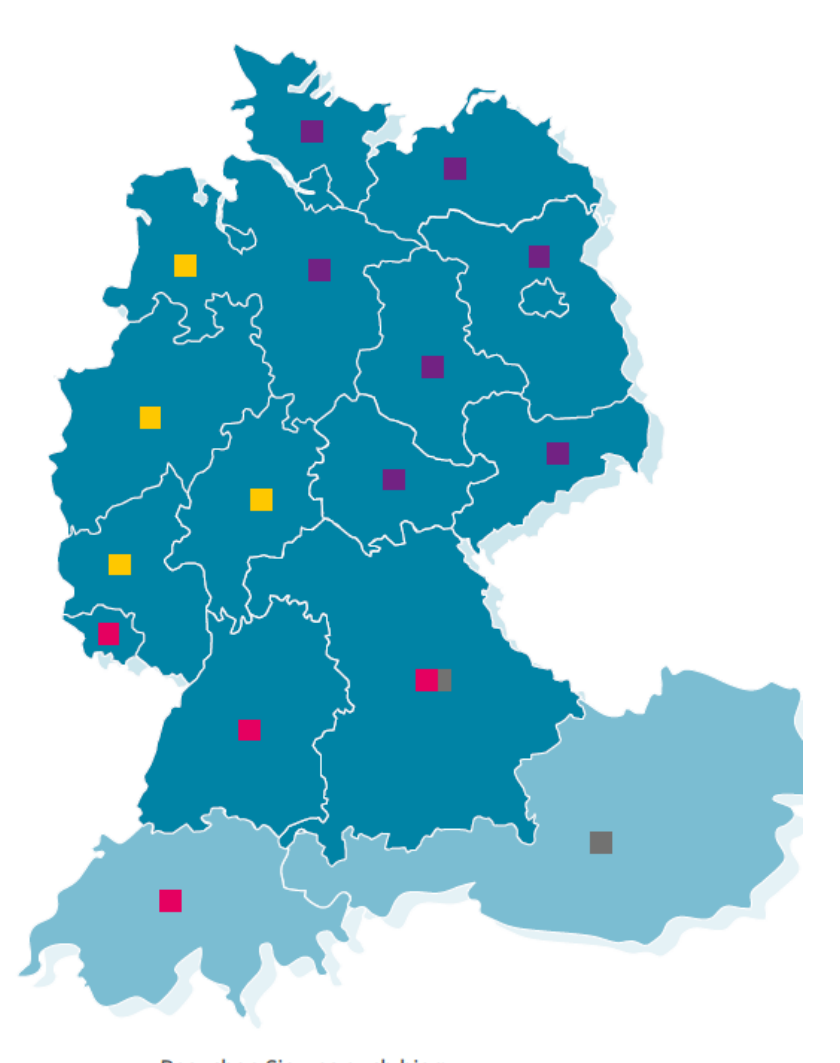

Besuchen Sie uns auch hier: f in M ⊻ ▷

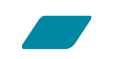

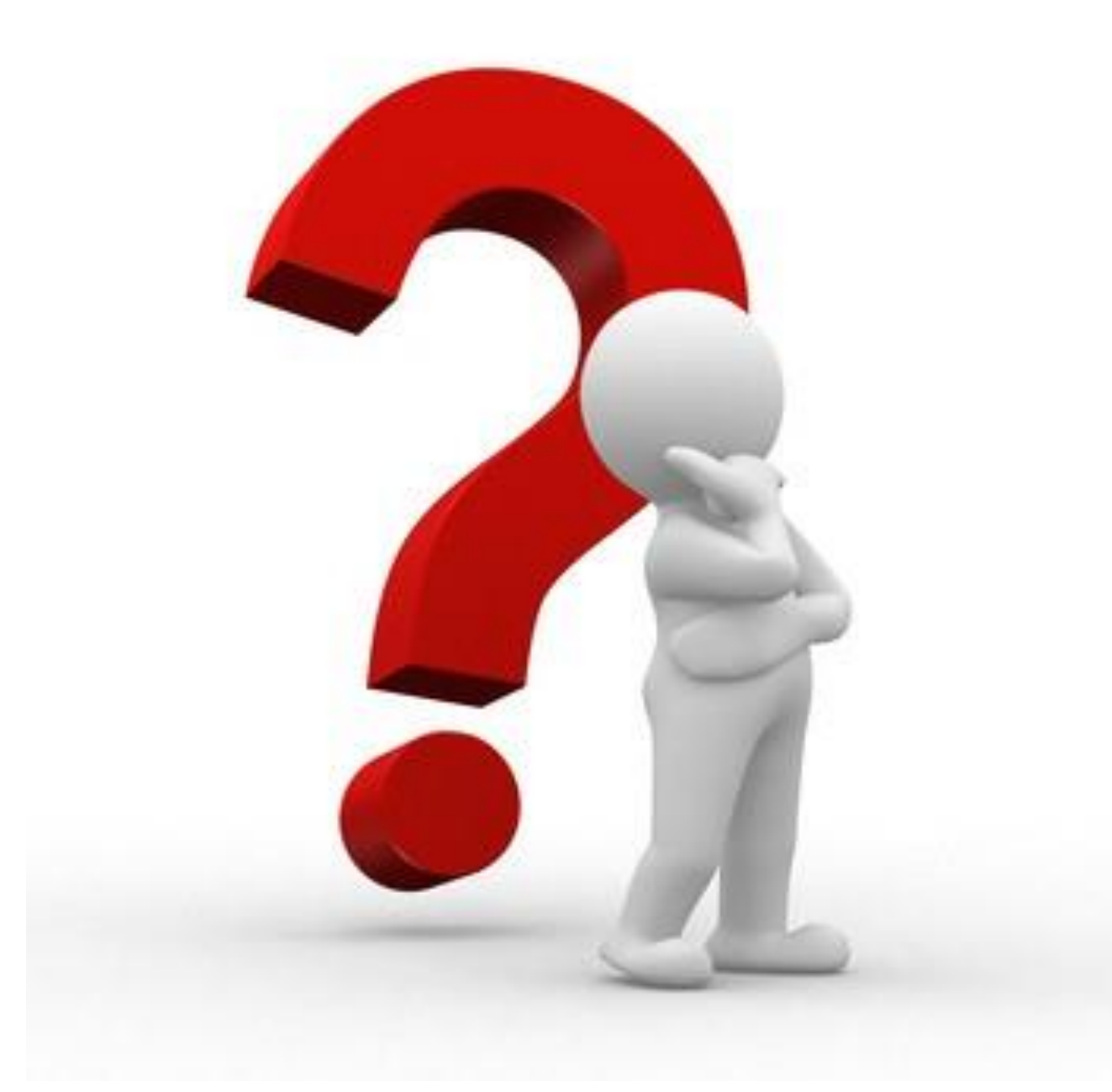

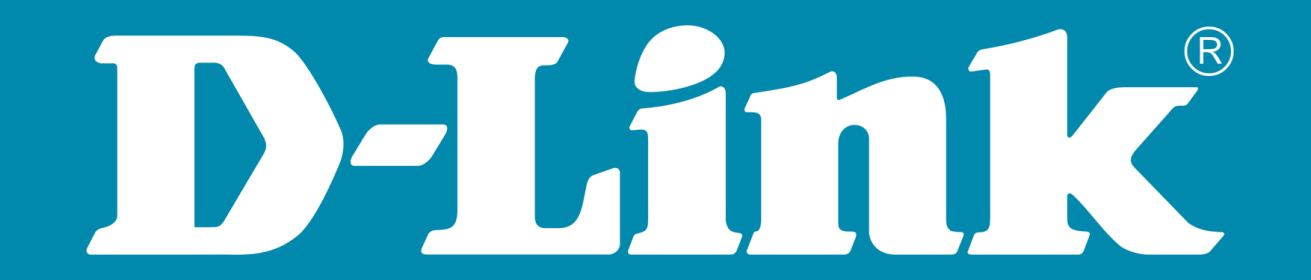